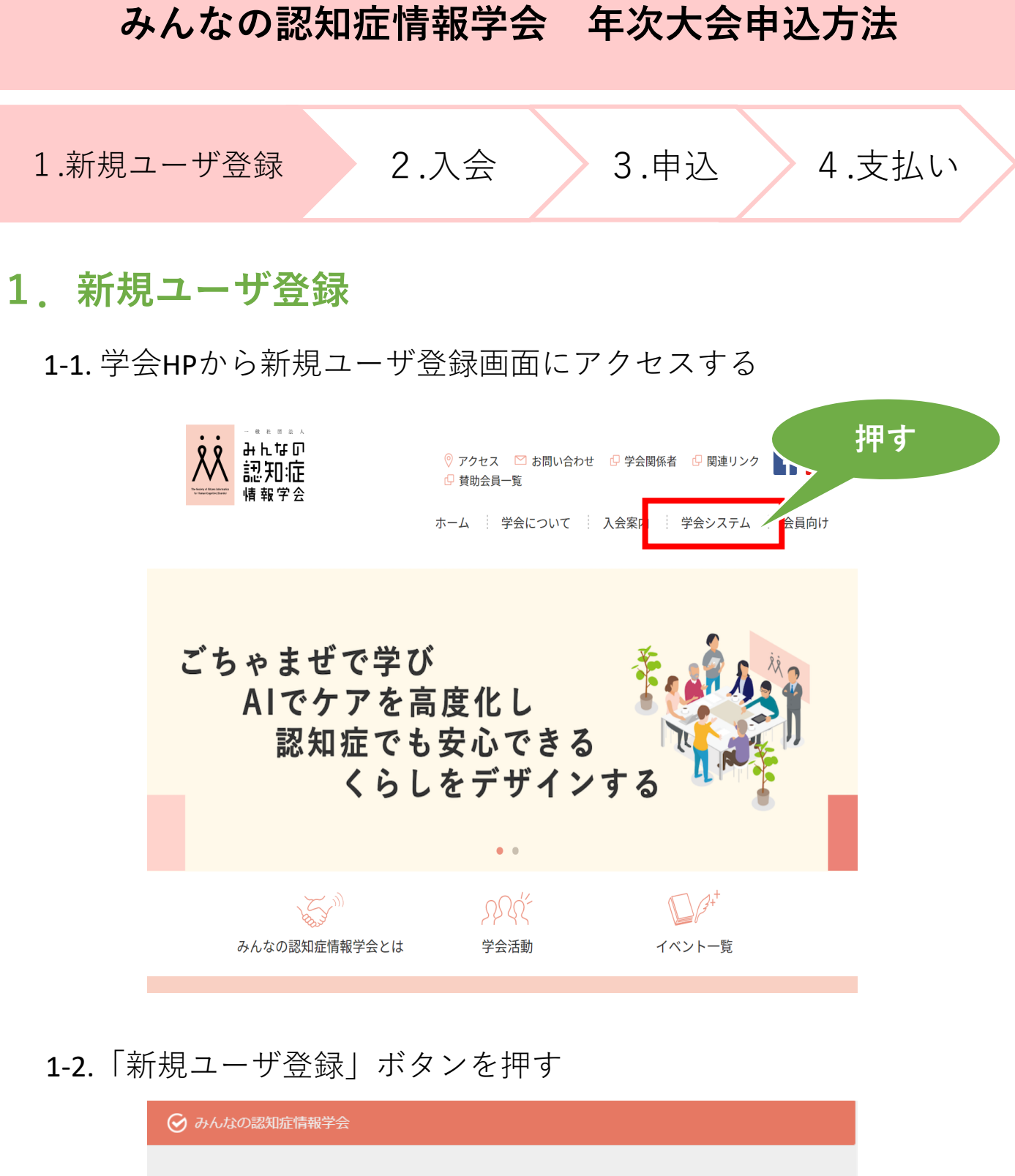

| ログインID (会員番号)<br>パスワード              | ※パスワードをお忘れの方<br>は「 <b>パスワードを忘れた方</b><br><b>はこちら</b> 」を押して手続き<br>をお願いします。 |
|-------------------------------------|--------------------------------------------------------------------------|
| ログイン                                | 新規ユーザ登録                                                                  |
| 押す<br>Lizzi                         | ie,Safari,Firefox,<br>f奨します。                                             |
|                                     |                                                                          |
| 個人情報保護方針   運営   お問い合わせ   スタートアップカイド |                                                                          |
| 一般社団法人みんなの認知症情報学会                   |                                                                          |

※ログインID(会員番号)をお忘れの方は<mark>事務局へ</mark>お 問合せください

| 1.新規ユーザ登録 2.入会 3.申込 4.支払い                                                                                                    |
|----------------------------------------------------------------------------------------------------|
| 1-3.利用規約の確認<br><i>⊙ みんねの認知症情報学会</i>                                                                                                    |
| 利用規約の<br>確認       ユーザー情報の<br>入力       入力内容の<br>確認       使登録完了<br>確認         通道       通道       二・ザー<br>登録完了         利用規約の確認       当えたなご利用しただくには以下の (利用規約) および 「ブライバシー規約」をよくお読みになり、ご回覧のとお申し込みください。 |
| 1利用規約  ネ会員規約(本会員規約に付落する規程も含む)は一級社団法人みんなの認知証情報学会(以下「甲」という)が運営・提供する会員管理システム (以下「本システム」という)をご利用いただく類の条件を規定するものです。 この会員規約の内容に同意なく本システムを利用すること はできません。(2018年11月期在)   第1条(会員登録・変要・脱会)                  |
| <ul> <li>         ・会員は、所定の手続に使って会員登録を行ない、その売了後「甲」が発行する会員番号および会員自ら決定するパスワードを利用して「キシス<br/>テム」を利用することができます。         ・         ・         ・</li></ul>                                                 |
|                                                                                                    |

1-4.必要事項を入力する

| 11月月日日 フーザー(月日日日 1月日本市内 (前田)第7 (第四)第7 (第四)第7                                                                                                    |            |
|----------------------------------------------------------------------------------------------------|------------|
| 10月1日日の     10日の     10日のの     10日の     10日の |            |
| ■ K面前端信号<br>波思太师                                                                                                    |            |
| ÷80.4 ▼                                                                                                    | 会員区分は「個人」を |
| · •                                                                                                    |            |
| ■基本情報<br>公司区分・ 参 個人 ◎ 以上                                                                                                    | 選択してくたさい   |
| 58°                                                                                                    |            |
| (社) (名)<br>フリガナ(全角)*                                                                                                    |            |
| (ttr) (X-1)                                                                                                    |            |
|                                                                                                    | 各項目        |
|                                                                                                    |            |
| 会社名·勤務先名                                                                                                    | ▶ を人力      |
| 新使告号<br>(例:2005-2000C) (半例)                                                                                                    |            |
| 45点的段 <b>v</b>                                                                                                    |            |
| 市区町村                                                                                                    |            |
|                                                                                                    |            |
| (例:03-3000-3000( (単角)<br>※日中機械可能な電話商号を入力してください。                                                                                                    |            |
| FAX問号<br>(例:63-XXXX6-XXXX0((平角))                                                                                                    |            |
| <ul> <li>ログイン信様</li> </ul>                                                                                                    |            |
| ログインID(会員巻号) ログインIDは信仰時に自動設定されます                                                                                                    |            |
| ノスワード・ ノスワード・ #韓昂・                                                                                                    |            |
| ※半角英賞学ら文字以上で、登録してください。<br>メールアドレス1* (例: info@example.com)                                                                                                    |            |
| メールアドレス1種語用。 (法人の場合は代表者)                                                                                                    |            |
| メールアドレス 2 法人の場合は連勝原則者<br>メールアドレス 3                                                                                                    |            |
| メールアドレス4                                                                                                    |            |
| ※標準アドレスの場合は、PCメールを受信可能または、ドメインの受信協定をお願いします。<br>[ドメイン構定]c1.members-support.jp                                                                                                    |            |
|                                                                                                    |            |
| 所用・学却など                                                                                                    |            |
|                                                                                                    |            |
| 1983年(1917)7月18日日本 19<br>構、以し等)<br>総合書 ふなの動揺(作用に(                                                                                                    |            |
| ご記入ください)<br>事務局に伝えたいこと (自由                                                                                                    |            |
| にご記入ください)<br>入公日(李慈和入力術)                                                                                                    |            |
|                                                                                                    | 曲士         |
|                                                                                                    | JT 9       |
|                                                                                                    |            |
|                                                                                                    | •          |
|                                                                                                    |            |
|                                                                                                    |            |

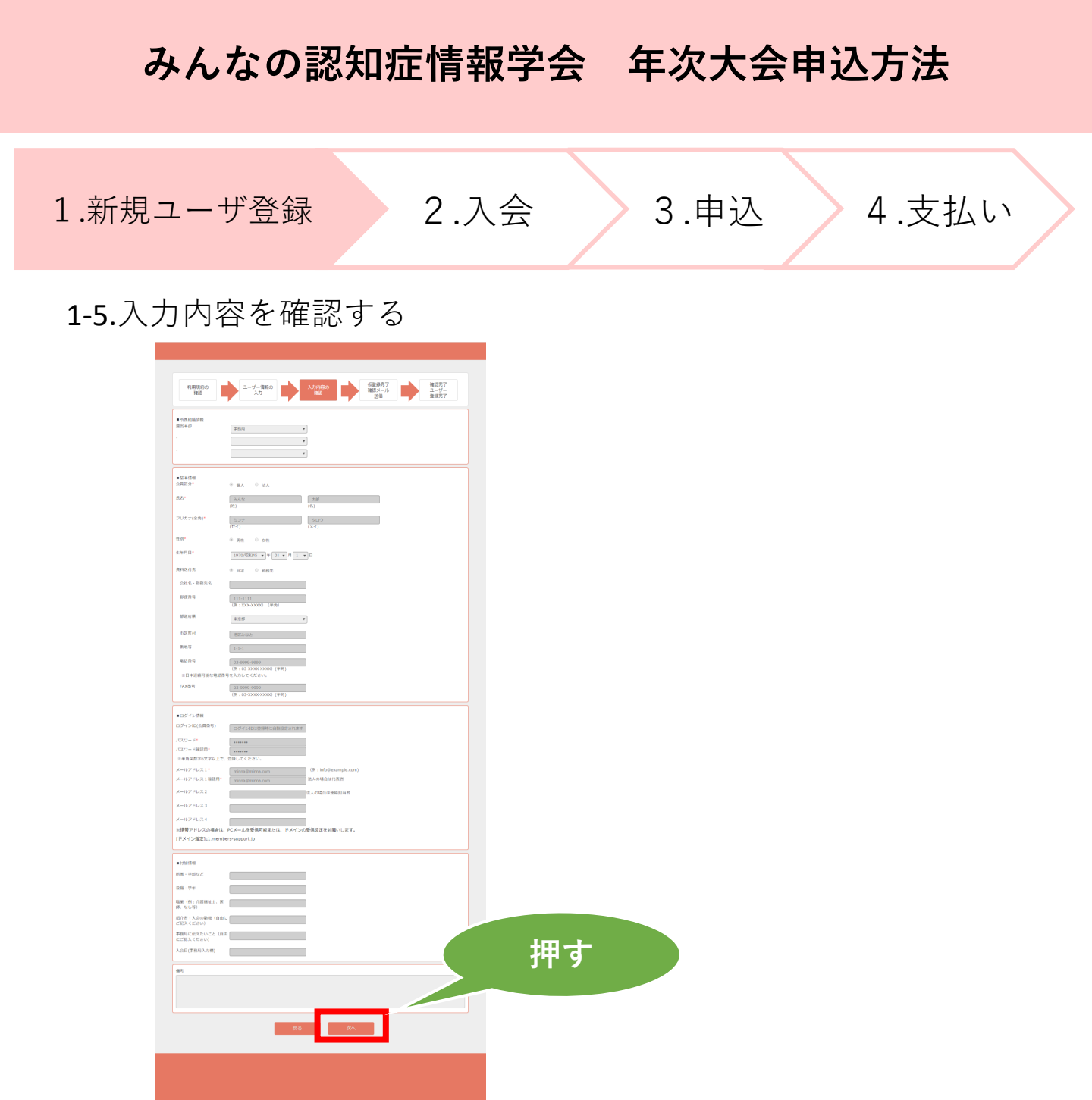

1-6.仮登録完了確認メール

| 利用規約の<br>確認 | ユーザー情報の<br>入力                                          | 入力内容の<br>確認                                     | 仮登録完了<br>確認メール<br>送信             | 確認完了<br>ユーザー<br>登録完了 |
|-------------|--------------------------------------------------------|-------------------------------------------------|----------------------------------|----------------------|
|             | ל−ב                                                    | 一情報の仮登録                                         | が完了しました。                         |                      |
|             | まだ本登録は<br>■本登録<br>ご入力された<br>送信しました<br>送信されたメ<br>本登録を完了 | 完了しておりませ/<br>メールアドレスにす。<br>ールに記載されてい<br>させて下さい。 | ▶<br>*登録確認用のメールを<br>\るURLをクリックし、 |                      |
|             | メールが届か<br>より、その旨                                       | ない場合は、画面↑<br>を記載し、お送り<                          | 下部の「お問い合わせ」<br>ください。             | 囲ま                   |
|             | あなたのログ                                                 | インIDは                                           | ਟਰ.                              | JT 9                 |

1-7.登録したメールアドレスに届いたメールを確認し、ユーザ登録 を完了する。こちらの作業で会費等のお支払いいただく環境の準 備が整いました。尚、この時点で学会への入会はしておりません。

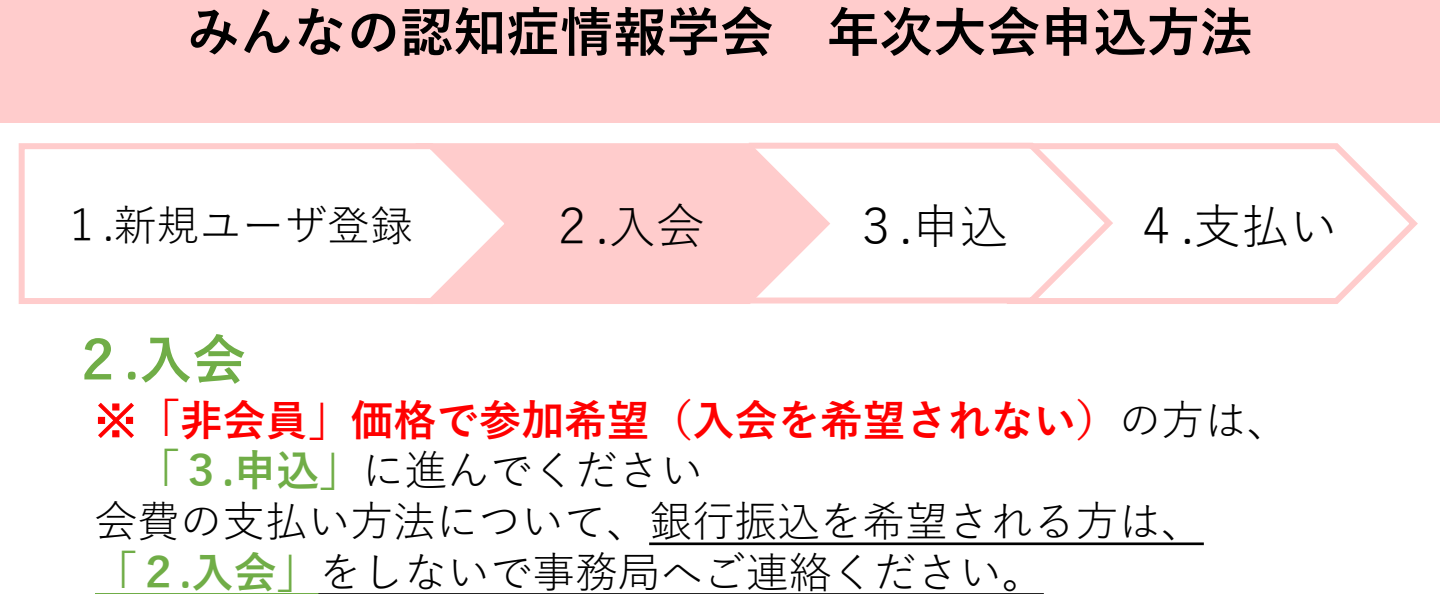

**2-1.** 年会費の支払い

|    | ● みんなの認知症情報                                                       | 母学会————————————————————————————————————           |        |
|----|-------------------------------------------------------------------|---------------------------------------------------|--------|
|    | ×=-                                                               | <b>ホー</b> ム                                       |        |
| 押す | ↑ ホーム<br>ザー情報                                                     | 事務局からのお知らせ<br>2019/06/01 2019年度 更新・新規入会の年会費納入について | ▼続きを読む |
|    | <ul> <li>業 会費支払い</li> <li>都度支払い</li> <li>クレジットカード継続支払い</li> </ul> | イベント情報<br>2019/07/24 第2回年次大会 参加受付を開始しました          | ▼続きを読む |
|    | PayPal継続支払い<br>自動引落申込・変更                                          |                                                   |        |
|    | <ul><li>     香 香種支払い     </li><li>     マニュアル     </li></ul>       |                                                   |        |
|    | ピ ログアウト     個人情報保護方針 │ 運営 │ お問                                    | 別い合わせ   スタートアップガイド                                |        |

### 2-2.「次へ」を押す

| ● みんなの認知症情報学会                                                                                                    |
|----------------------------------------------------------------------------------------------------|
| 会費支払 会員入会・会員更新                                                                                                    |
| 入会・更新<br>案内         お支払い<br>明細選択         お支払い<br>内容確認         一括支払い一覧<br>追加完了                                      |
| 入会のご案内                                                                                                    |
| ・会員種別と会費<br>会費年額は、次のとおりです。<br>市民会員 2,000円<br>学術会員 3,000円<br>賛助会員 100,000円(1口) ※1口以上                                |
| 会員資格更新のご案内                                                                                                    |
| ー般社団法人みんなの認知症情報学会の会員有効期限は毎年8月1日~翌7月31日までです。<br>年度会費となっており、年度途中の入会であっても有効期限は翌7月31日までとなります。<br>ご自身の会員種別による更新をお願いします。 |
| お支払い状況                                                                                                    |
| 最終支払日                                                                                                    |
| 押す                                                                                                    |
| ホーム画面へ 次へ                                                                                                    |

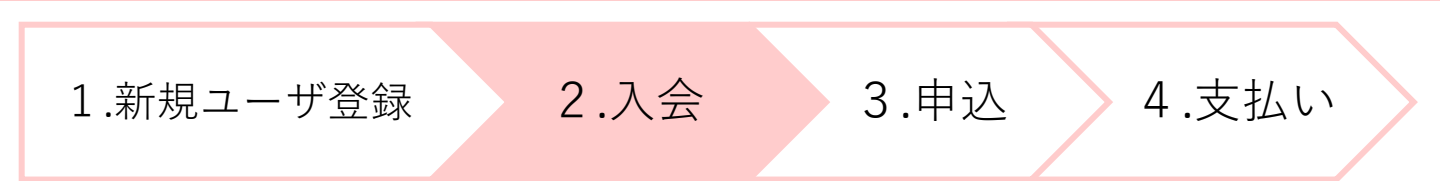

#### 2-3. 会員種別の選択

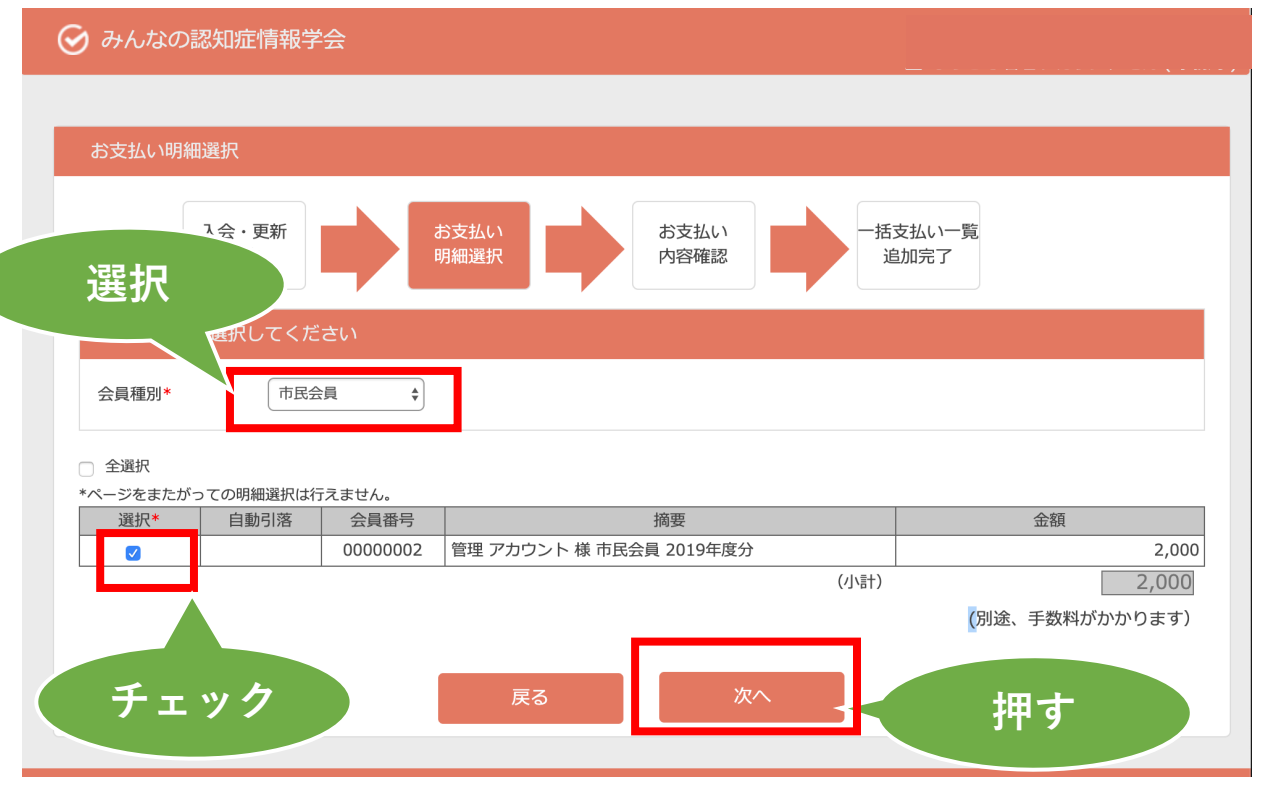

会員種別について

<市民会員>年会費 2000円

1. 年次大会、セミナー、講演会などの行事に参加できます

(参加費などを必要とする場合には、会員料金が適用されます)

- 2. 「みんなの認知症マガジン」や学会誌などを電子媒体で提供します
- 3. 本学会の関係する出版物を会員割引価格で購入できます
- <学術会員>年会費 3000円

上記に加え、本学会の開催する研究会などへの研究発表と論文投稿ができます

#### 2-4. 一括支払い一覧への追加内容を確認

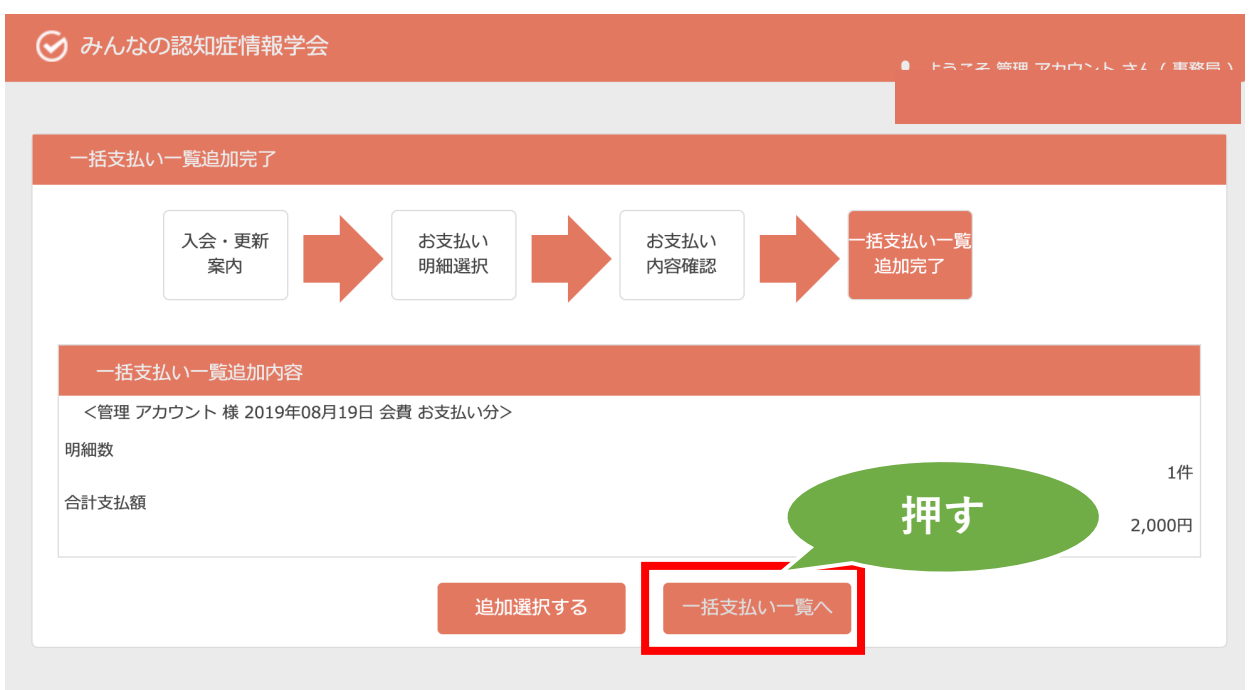

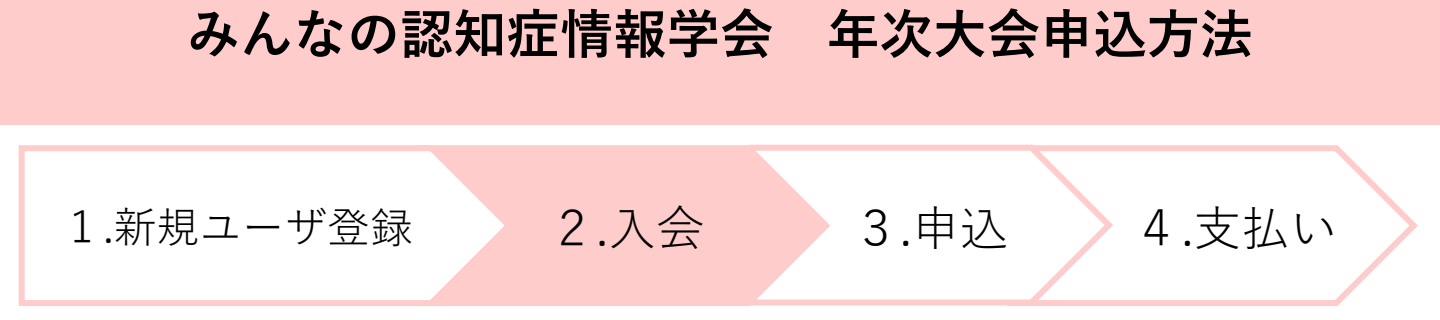

2-5. 支払い方法の選択

| 🕑 みんなの認知 | 知症情報学会                                                    |        |
|----------|-----------------------------------------------------------|--------|
|          |                                                           |        |
|          | 一括支払い明細選択                                                 |        |
| 選択       | ー括支払い<br>明細選択 一括支払い<br>内容確認 お支払い 手続完了                     |        |
|          | お支払い方法を選択してください。                                          |        |
|          | *お支払い方法の選択                                                |        |
|          | ◎ コンビニ決済 ◎ ペイジー決済 ◎ カード決済                                 |        |
|          | ※ご注意:会員登録(会費のお支払い)が事前にお済みで無い方はその他の申込価格が会員扱いになりませんのでご注意下さい |        |
|          | 検                                                         | 索結果:1件 |
|          | ◎ 全選択 *ページを跨いで選択はできません。                                   |        |
|          | 摘要明細数金額                                                   |        |
|          |                                                           |        |
|          | (合計) 2,000<br>※別途、手数料がかかりま                                | ます     |
| チェッ      | <u>л</u> - <u>L</u> л <u>х</u> л                          | +      |
|          | Ht .                                                      | 9      |

※それぞれの支払い方法に応じて、お手続きを進めてください。 ご不明な点がある方は<mark>事務局へ</mark>お問合せください

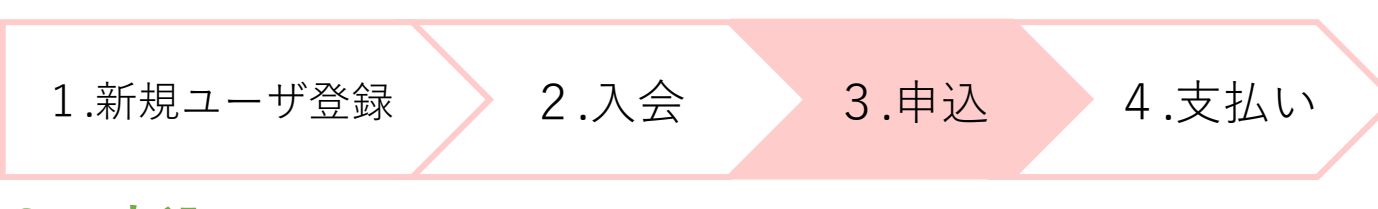

### 3. 申込

3-1.ログインID・パスワードを入力し、「ログイン」を押します。

| ◆ みんなの認知症情報学会                                                          |
|------------------------------------------------------------------------|
| ログインID (会員番号)<br>パスワード                                                 |
| パスワードを忘れた方はこちら<br>ログイン 新規ユーザ登録                                         |
| ※使用ブラウザは、Google Chrome,Safari,Firefox,<br>Internet Explorer11以上を推奨します。 |
| 個人情報保護方針   運営   お問い合わせ   スタートアップガイド                                    |
| 一般社団法人みんなの認知症情報学会                                                      |

### 3-2.「イベント情報」を押します

| みんなの認知症情報学会                                                   |                                                   | 💄 ಕ್ರಾटಕ | さん(会員)<br>会員番号: |
|---------------------------------------------------------------|---------------------------------------------------|----------|-----------------|
| XII-                                                          | 押す                                                |          |                 |
| <ul> <li>↑ ホーム</li> <li>▲ ユーザー情報</li> <li>国 イベント情報</li> </ul> | 会員有効期限<br>2020/07/31                              |          |                 |
| <ul> <li>¥ 会費支払い</li> <li>■ 各種支払い</li> <li>■ マニュアル</li> </ul> | 事務局からのお知らせ<br>2019/06/01 2019年度 更新・新規入会の年会費納入について | ζ        | ▼続きを読む          |
| 健 ログアウト                                                       | イベント情報<br>2019/07/24 第2回年次大会 参加受付を開始しました          |          | ▼続きを読む          |
| 個人情報保護方針   運営   お問い合わ<br>一般社団法人みんなの認知症情報学会                    | <del>せ</del>   スタートアップガイド                         |          |                 |

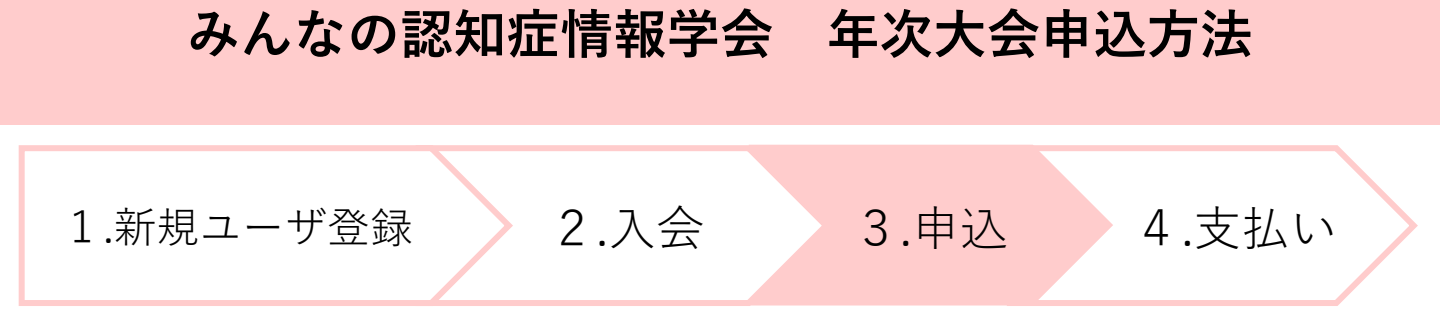

#### 3-3.「イベント申込」を押します

| 受 みんなの認知症情報学会                                                                        |                                                   | 💄 ようこそ | さん(会員)<br>会員番号: |
|--------------------------------------------------------------------------------------|---------------------------------------------------|--------|-----------------|
| メニュー<br>↑ ホーム<br>▲ ユーザー情報                                                            | 押す<br>2020/07/31                                  |        |                 |
| <ul> <li>国 イベント情報</li> <li>イベント申込</li> <li>イベント申込状況照会</li> <li>イベント参加履歴照会</li> </ul> | 事務局からのお知らせ<br>2019/06/01 2019年度 更新・新規入会の年会費納入について |        | ▼続きを読む          |
| <ul> <li>★ 会費支払い</li> <li>■ 各種支払い</li> <li>■ マニュアル</li> </ul>                        | イベント情報<br>2019/07/24 第2回年次大会 参加受付を開始しました          |        | ▼続きを読む          |
| C ログアウト 個人情報保護方針   運営   お問い合わせ 一般社団法人みんなの認知症情報学会                                     | スタートアップガイド                                        |        |                 |

### 3-4.イベント名「第3回年次大会」の「受付中」を押します

| みんなの認知症情報     ひます     ひます     ひます     ひょう     ひょう | 学会 ようこそ さん ( 会員 )<br>会員番号 :                                                                                                    |
|----------------------------------------------------------------------------------------------------|----------------------------------------------------------------------------------------------------|
| メニュー ★ ホーム ▲ ユーザー情報 国 イベント情報 ¥ 会費支払い ■ 各種支払い ■ マニュアル ピ ログアウト                                                                                                    | イベント検索・一覧         ダペー         ダペー         ダイベント検索・一覧         イベント理別         イベント名       マー年       アー日       (From) ~         開催日       マー年       アー日       (From) ~         財産       マー年       アー日       (From) ~         財産       マー年       アー日       (From) ~         レ       マー年       アー日       (From) ~ |
|                                                                                                    | 並び順: 種別  受付期間  主管<br>種別 開催日 受付期間 イベント名 主管 受付状況                                                                                                    |
|                                                                                                    | イベント     2019/09/07     2019/07/20<br>~     第2回年次大会       2019/09/08     2019/09/08     第2回年次大会                                                                                                    |

| .新規ユーザ登    | 録                                          | 2.7                                                                                                    | (会 3                                                                                                    | .申込                                   |                 | 4.支払い |
|------------|--------------------------------------------|----------------------------------------------------------------------------------------------------|----------------------------------------------------------------------------------------------------|---------------------------------------|-----------------|-------|
|            | <i>(</i> , ) <del>–</del>                  |                                                                                                    |                                                                                                    |                                       |                 |       |
| 3-5. 「受付中」 | を押                                         | します                                                                                                    |                                                                                                    |                                       |                 |       |
| ⊘ みんなの認知症  | 情報学会                                       |                                                                                                    |                                                                                                    | 1 səz                                 | チ 翌井 辛子 さん」(会員) |       |
|            | 6 at 1 at 1                                | Carl Blog                                                                                                    |                                                                                                    |                                       | 0000003         |       |
| ×_1-       | イベント申込                                     | イベント詳細                                                                                                    |                                                                                                    |                                       |                 |       |
| 青木一ム       | ■受付情報                                      | 受付由                                                                                                    |                                                                                                    |                                       |                 |       |
| ▲ ユーザー情報   | 受付状況                                       | 2104                                                                                                    |                                                                                                    |                                       |                 |       |
| 国 イベント情報   | - 92-1-20-07                               |                                                                                                    |                                                                                                    |                                       |                 |       |
|            | <ul> <li>● 命中1月取</li> <li>イベント名</li> </ul> | 第2回年次大会                                                                                                    |                                                                                                    |                                       |                 |       |
| ■ 各種支払い    | イベント種別                                     | イベント                                                                                                    |                                                                                                    |                                       |                 |       |
| ■ マニュアル    | 主管                                         | -<br>その他                                                                                                    |                                                                                                    |                                       |                 |       |
| € ログアウト    | 開催日                                        | 2019/09/07 ~ 2019/09/08<br>2019/07/20 ~ 2019/09/08                                                                      |                                                                                                    |                                       |                 |       |
|            | 開催時間                                       | 09:45 ~ 16:00                                                                                                    |                                                                                                    |                                       |                 |       |
|            | 開始化学地                                      | 川崎商工会議所 KCCIホール(神                                                                                                    | 奈川県川崎市川崎区駅前本町11-2 川崎フロンティアビル2階                                                                                                    |                                       |                 |       |
|            |                                            |                                                                                                    |                                                                                                    |                                       |                 |       |
|            | ▼追加情報<br>受付開始                              | 9:30~                                                                                                    |                                                                                                    |                                       |                 |       |
|            |                                            | 川崎駅から徒歩2分                                                                                                    |                                                                                                    |                                       |                 |       |
|            | 会場案内                                       | 法場までの相因<br>http://www.kawasaki-cci.or.jp/<br>※駐車提供でざいませんので近時。                                                           | about/access.html<br>か声彩パーキングをプ利用下さい                                                                                                |                                       |                 |       |
|            | プログラム                                      | 詳しくは、HPをご覧ください。                                                                                                    |                                                                                                    |                                       |                 |       |
|            | 参加費について                                    | https://cihcd.jp/2019/index.ph           事前登録は、8月25日(日)まででまた、会員価格は、2019年度(8)が適用されます。           米納の方は「会費支払い」で年会)         | p/program/<br>D登録受付分です。(金額が異なります)<br>月~2020年7月末で)の年会費を納入済みの会員様に限り会員係<br>責のお支払いの後、メニューの「イベント情報」よりお申込みくだ                              | 格<br>さ                                |                 |       |
|            | 注意事項                                       | い。  ・講演演科の配布はありません。  ・会場にはインターネットアクセ  ・会場にはインターネットアクセ  ・会場には、ビデオ録画・録音等 ・人物や風風の写真撮影はのにす  ・当日、夢照筒による記録撮影  ・会場には場用の創筆スペースが | 毎日用臭は各目でご用意ください。<br>スができる無線LAN設備はありません。<br>基準止とし返す。<br>、スタイドのみの機能はご逸意ください。<br>より知道機能者による取状がございます。ご承知的告ください。<br>ありません。公共ス組織であ起してださい。 |                                       |                 |       |
|            | ■イベント申込詳純                                  | æ                                                                                                    |                                                                                                    |                                       |                 | 押す    |
|            | イベント<br>詳細種別                               | 受付期間                                                                                                    | イベント詳細名                                                                                                    | 参加金額                                  | di Li           |       |
|            | イベント                                       | 2019/07/20 ~ 2019/08/25                                                                                                 | 第2回年次大会 聴講のみ(発表しない方) (~8/25まで<br>事前登録)                                                                                              | 一般:¥10,000<br>会員:¥5,000               | 受付中             |       |
|            | イベント                                       | 2019/07/20 ~ 2019/08/25                                                                                                 | 第2回年次大会 ポスター発表(~8/25まで事前登録)                                                                                                    | 一般:¥10,000                            | 受付中             |       |
|            | 1121                                       | 2019/07/20 ~ 2019/08/25                                                                                                 | 第2回年次大会 懇親会 (~8/25まで事前登録)                                                                                                    | 一般:¥5,000                             | 受付中             |       |
|            | 1024                                       | 2019/08/26 ~ 2019/09/08                                                                                                 | 第2回年次大会 聴講のみ (8/26〜当日受付)                                                                                                    | · · · · · · · · · · · · · · · · · · · | 準備中             |       |
|            | 1/21                                       | 2019/08/26 ~ 2019/09/08                                                                                                 | 第2回年次大会 懇親会 (8/26~当日受付)                                                                                                    | 会員:¥10,000<br>一般:¥6,000               | 準備中             |       |
|            |                                            |                                                                                                    |                                                                                                    | 会員:¥6,000                             |                 |       |

**3-6.**イベント参加者選択で対象のものにチェックを入れ、利用規約 を確認、「すべての有料イベント参加規約の内容を確認した。」 にチェックを入れ、「同意する」を押します

|            |            | 報学会                                                                                                    |                                                                                                    |                                                                                                    |                                                                                                    | 1.5 💄                                                                             | ん(会員)<br>30000003 |
|------------|------------|----------------------------------------------------------------------------------------------------|----------------------------------------------------------------------------------------------------|----------------------------------------------------------------------------------------------------|----------------------------------------------------------------------------------------------------|-----------------------------------------------------------------------------------|-------------------|
|            |            |                                                                                                    |                                                                                                    |                                                                                                    |                                                                                                    |                                                                                   |                   |
|            | ×_1-       | イベント曲辺                                                                                                    | 内容確認                                                                                                    |                                                                                                    |                                                                                                    |                                                                                   |                   |
|            | ★ ホーム      | 1. 071-102                                                                                                    | IF 3 LI PERKS                                                                                                    |                                                                                                    |                                                                                                    |                                                                                   |                   |
|            | 💄 ユーザー情報   | ■受付情報                                                                                                    |                                                                                                    |                                                                                                    |                                                                                                    |                                                                                   |                   |
|            | 国 イベント情報   | 受付状况                                                                                                    | 受何中                                                                                                    |                                                                                                    |                                                                                                    |                                                                                   |                   |
|            | ¥ 佘齋支払い    |                                                                                                    |                                                                                                    |                                                                                                    |                                                                                                    |                                                                                   |                   |
|            |            | ■基本情報                                                                                                    |                                                                                                    |                                                                                                    |                                                                                                    |                                                                                   |                   |
|            | ● 各個×血い    | イベント名                                                                                                    | 第2回年次大会                                                                                                    |                                                                                                    |                                                                                                    |                                                                                   |                   |
|            | ■ マニュアル    | イベント種別                                                                                                    |                                                                                                    |                                                                                                    |                                                                                                    |                                                                                   |                   |
|            | ほ ログアウト    | 主管                                                                                                    | その他                                                                                                    |                                                                                                    |                                                                                                    |                                                                                   |                   |
|            |            | 開催日<br>25./+typen                                                                                                    | 2019/09/07 ~ 2019/09/08                                                                                                    |                                                                                                    |                                                                                                    |                                                                                   |                   |
|            |            | 路後時間                                                                                                    | 09:45 ~ 16:00                                                                                                    |                                                                                                    |                                                                                                    |                                                                                   |                   |
|            |            | 開催地                                                                                                    | 川崎商工会議所 KCCIホール                                                                                                    | (神奈川県川崎市川崎区駅前                                                                                                    | 本町11-2 川崎フロンティアピル2階                                                                                                    |                                                                                   |                   |
|            |            |                                                                                                    |                                                                                                    |                                                                                                    |                                                                                                    |                                                                                   |                   |
|            |            | ■イベント申込情報                                                                                                    |                                                                                                    |                                                                                                    |                                                                                                    |                                                                                   |                   |
|            |            | イベント詳細種別                                                                                                    | イベント                                                                                                    |                                                                                                    |                                                                                                    |                                                                                   |                   |
|            |            | イベント詳細名                                                                                                    | 第2回年次大会 聴講のみ(発<br>一般研修・¥10,000                                                                                                    | 表しない方)(~8/25まで                                                                                                    | 事前登録)                                                                                                    |                                                                                   |                   |
|            |            | 4440.047                                                                                                    | 市民会員:¥3,000                                                                                                    |                                                                                                    |                                                                                                    |                                                                                   |                   |
|            |            | 107/11 王朝                                                                                                    | 学術会員(10100,000円以上)                                                                                                    | ) :¥5,000                                                                                                    |                                                                                                    |                                                                                   |                   |
|            |            | 設定落動相条件                                                                                                    | 事務局管理(道択できません)                                                                                                    | :¥0                                                                                                    |                                                                                                    |                                                                                   |                   |
|            |            | TTI Laboran                                                                                                    |                                                                                                    |                                                                                                    |                                                                                                    |                                                                                   |                   |
|            |            | SC10 ARISE                                                                                                    | 2019/07/20 ~ 2019/08/25                                                                                                    |                                                                                                    |                                                                                                    |                                                                                   |                   |
| <b>4</b> - | w /7       | <u>支付期間</u><br>注意審項                                                                                                    | 2019/07/20 ~ 2019/08/25<br>当日発表をしない方で聴講参加<br>インタラクティブ発表する方は                                                                                                    | (者のみ、こちらを選択して)<br>、当日発表者1名のみ「発行」                                                                                                    | ください。<br>表者」を選択してください。                                                                                                    |                                                                                   |                   |
| チェ         | ック         | 支付相關                                                                                                    | 2019/07/20 ~ 2019/08/25<br>当日発表をしない方で聴講参加<br>インタラクティブ発表する方は<br>聴講のみと発表者の両方選択し                                                                                                    | 者のみ、こちらを選択して<br>、当日発表者1名のみ「発行<br>ないようご注意ください。                                                                                                    | ください。<br>長者」を選択してください。                                                                                                    |                                                                                   |                   |
| チェ         | ック         | 支19月8日<br>注意事項                                                                                                    | 2019/07/20 ~ 2019/08/25<br>当日発表をしない方で稼働参加<br>インタラクティブ発表する方は<br>聴講のみと発表者の両方道沢し                                                                                                    | 者のみ、こちらを選択して、<br>、当日発表者1名のみ「発!<br>ないようご注意ください。                                                                                                    | ください。<br>表著」を選択してください。                                                                                                    |                                                                                   |                   |
| チェ         | ック         | <ul> <li>         ★10月回     </li> <li>         注意事項     </li> <li>         ■イベント参加指導     </li> </ul>                                                                                                    | 2019/07/20 ~ 2019/08/25<br>当日発表をしない方で聴得参加<br>インタラクティブ発表する方は<br>聴講のみと発表者の両方違択し                                                                                                    | 者のみ、こちらを継択して<br>、当日発表者1名のみ「発<br>ないようご注意ください。                                                                                                    | ください。<br>気密」を選択してください。                                                                                                    |                                                                                   |                   |
| チェ         | ック         | <ul> <li>         (中込者)</li></ul>                                                                                                    | 2019/07/20 ~ 2019/08/25<br>当日発表をしない方で聴得参加<br>インタラクティブ発表する方は<br>聴調のみと発表者の両方違沢し<br>ペロ長高                                                                                                    | 客のみ、ごちらを選択して、<br>、当日発表者1名のみ「発<br>ないようご注意ください。                                                                                                    | ください。<br>快者」を選択してください。<br>の日4591                                                                                                    | Art                                                                               |                   |
| チェ         | ック         | <ul> <li>型10時間</li> <li>注意事項</li> <li>エイベント参加者選<br/>(申込者)</li> </ul>                                                                                                    | 2019/07/20 ~ 2019/08/25<br>当日表表をしたい方で戦争時<br>インタラクティブ発表する方は<br>建造のみと発表者の両方道訳し<br>R<br><u>全員番号</u><br>00000003                                                                                                    | 客のみ、こちらを進択して、<br>5 当日表表き1名のみ「発<br>ないようご注意ください。                                                                                                    | ください。<br>使意」を選択してください。<br>会員権別<br>学形会員                                                                                                    | 金朝<br>¥5,000                                                                      |                   |
| チェ         | ック         | 文(VARIA)<br>注意専項<br>(中込者)                                                                                                    | 2019/07/20 ~ 2019/08/25<br>当日表表をしない方で破壊物<br>インクラクティブ発表する方は<br>建造のみと発表者の高方道訳し<br>R<br><u> 全員番号</u><br>00000003                                                                                                    | (者のみ、こちらを進択して、<br>い当月発表者1名のみ「発<br>ないようご注意ください。                                                                                                    | (ださい、<br>読者)を選択してください。           会員項別           学师会員           合計会額                                                                                                    | 金額<br>¥5,000<br>¥0                                                                |                   |
| チェ         | ック         | ★10月間<br>注意専項<br>(中込者)                                                                                                    | 2019/0720 ~ 2019/0725 ~<br>19日発表ではなって建築部<br>インタラクティブ発表する方は<br>使調のみと発表者の両方選択し<br>の0000003<br>+5,000                                                                                                    | (者のみ、こちらを進択して、<br>い当月発表者1名のみ「発<br>ないようご注意ください。                                                                                                    | <ul> <li>(ださい、<br/>表着)を選択してください。</li> <li>         会員専約<br/>学術会員<br/>合計会額         </li> </ul>                                                                                                    | 金額<br>¥5,000<br>¥0                                                                |                   |
| チェ         | ック         | <ul> <li>()時間</li> <li>注意専項</li> <li>イベント参加者選</li> <li>(申込者)</li> <li>(申込者)</li> <li>(申込者)</li> <li>(申込者)</li> </ul>                                                                                                    | 2019/07/20 ~ 2019/07/20<br>15日発表でしないで現時部<br>は描めっと見訳者の高力選択し<br>保<br>¥3,000                                                                                                    | 客のみ、こちら支援択して、<br>、当日常委者1名のみ「発<br>ないようご注意ください、<br>氏名<br>冨井 男子                                                                                                    | (ださい、<br>発育)を選択してください、<br>会員優別<br>学校会員<br>合計会談                                                                                                    | 意調<br>¥5,000<br>¥0                                                                |                   |
| チェ<br>     | ック         | <ul> <li>(中国)</li> <li>注思専項</li> <li>イベント参加者運<br/>(中込者)</li> <li>(中込者)</li> <li>(中込者)</li> </ul>                                                                                                    | 2019/0720 ~ 2019/0725 ~<br>15日発表しないでで聴趣感<br>インラクライブ発育する方は<br>性様のみと発表者の高力選択し<br>の0000003<br>+5,000                                                                                                    | 巻のみ、こちらを当択して、<br>- 当日発き着い名のか「別<br>ないようご注意ください、                                                                                                    | (ださい、<br>発育)を選択してください、<br>単原規則<br>学校会員<br>合計会録                                                                                                    | 金額<br>¥5,000<br>¥0                                                                |                   |
| チェ<br>     | ック         | <ul> <li>(中込者)</li> <li>(中込者)</li> <li>(中人者)</li> <li>(中人者)</li> <li>(中人者)</li> <l< td=""><td>2019/07/20 ~ 2019/07/20<br/>日日発表しなかくで建築部<br/>インタクアンプ発表する方は<br/>健康のみと発表者の原力選択し<br/>の00000003<br/>¥5,000</td><td>客のみ、こちらを選択して、<br/>- 当日発表者に名のみ (第)<br/>ないようご注意でださい。</td><td>(ださい、<br/>発売)を選択してください。<br/>会員報助<br/>学校会員<br/>合計会録</td><td>金編<br/>¥5,000<br/>¥0</td><td></td></l<></ul>                                                                                                    | 2019/07/20 ~ 2019/07/20<br>日日発表しなかくで建築部<br>インタクアンプ発表する方は<br>健康のみと発表者の原力選択し<br>の00000003<br>¥5,000                                                                                                    | 客のみ、こちらを選択して、<br>- 当日発表者に名のみ (第)<br>ないようご注意でださい。                                                                                                    | (ださい、<br>発売)を選択してください。<br>会員報助<br>学校会員<br>合計会録                                                                                                    | 金編<br>¥5,000<br>¥0                                                                |                   |
| チェ         | ック         | <ul> <li>第11月9日</li> <li>主意事項</li> <li>・イベントや技術編</li> <li>(中込者)</li> <li>(中込者)</li> <li>(中込者)</li> <li>(中の法者)</li> </ul>                                                                                                    | 2019/07/20 ~ 2019/07/20<br>日日発表しなかって聴得新聞<br>インタラクティブ発表する方は<br>住場。のみと発表者の思力選択し<br>常<br>・<br>・<br>・<br>・<br>・<br>、<br>・<br>、<br>、<br>の<br>の<br>の<br>の<br>の<br>の<br>の<br>の<br>の<br>の<br>の<br>、<br>の<br>、<br>、<br>の<br>、<br>の<br>、<br>の<br>、<br>、<br>の<br>、<br>、<br>、<br>の<br>、<br>、<br>、<br>の<br>、<br>、<br>の<br>、<br>の<br>、<br>、<br>、<br>の<br>、<br>、<br>、<br>の<br>、<br>の<br>、<br>の<br>、<br>の<br>、<br>の<br>、<br>の<br>、<br>の<br>、<br>の<br>、<br>の<br>、<br>の<br>、<br>の<br>の<br>の<br>の<br>、<br>の<br>、<br>の<br>、<br>の<br>、<br>の<br>の<br>の<br>の<br>の<br>の<br>の<br>の<br>の<br>の<br>の<br>の<br>の                                                                                                    | 80み、こちらを選択して、<br>19日気巻き1-80か「除」<br>ないようご注意ください。           E名           第件 柴子           第件 柴子           とくお読みになり、利用機                                                                                                    | (ださい、<br>時期)を選択してください。           会員優加           学校会員           今前会員           今前会員           今前会員           今前会員           今前会員                                                                                                    | 全部<br>195,000<br>190                                                              |                   |
| チェ         | ック         | <ul> <li>(中込名)</li> <li>(中込名)</li> <l< td=""><td>2019/07/20 ~ 2019/07/20<br/>10日発表しないでで建築部<br/>インタラクティブ発表する方は<br/>体境のみと表表者の市力選択し<br/>R<br/>・<br/>・<br/>・<br/>・<br/>・<br/>・<br/>・<br/>、<br/>、<br/>、<br/>、<br/>、<br/>、<br/>、<br/>、<br/>、<br/>、<br/>、<br/>、<br/>、</td><td>客のみ、こちらを選択して、<br/>、当日発客1.200か「R1<br/>ないようご注意ください。           E名           軍井 果子</td><td>(ださい、<br/>時期)を選択してください。           会員優加           学校会員           学校会員           会社会員           今日会員           約に問題の上わ申し込み下さい。</td><td>会課<br/>¥5,000<br/>¥0</td><td></td></l<></ul>                                                                                                    | 2019/07/20 ~ 2019/07/20<br>10日発表しないでで建築部<br>インタラクティブ発表する方は<br>体境のみと表表者の市力選択し<br>R<br>・<br>・<br>・<br>・<br>・<br>・<br>・<br>、<br>、<br>、<br>、<br>、<br>、<br>、<br>、<br>、<br>、<br>、<br>、<br>、                                                                                                    | 客のみ、こちらを選択して、<br>、当日発客1.200か「R1<br>ないようご注意ください。           E名           軍井 果子                                                                                                    | (ださい、<br>時期)を選択してください。           会員優加           学校会員           学校会員           会社会員           今日会員           約に問題の上わ申し込み下さい。                                                                                                    | 会課<br>¥5,000<br>¥0                                                                |                   |
| チェ         | ック<br>     | <ul> <li>(中込む)</li> <li>(中込む)</li> <li>(中しむ)</li> <li>(中しむ)</li> <li>(中しむ)</li> <li>(中しむ)</li> <li>(中しむ)</li> <li>(中しむ)</li> <li>(中しむ)</li> <li>(中しむ)</li> <li>(中しむ)</li> <li>(中しむ)</li> <li>(中しむ)</li> <li>(中しむ)</li> <li>(中しむ)</li> <l< td=""><td>2019/07/20 ~ 2019/07/20<br/>10日発表をしないで建築部<br/>は日発表をしないで建築部<br/>なシタクライズ発表する方は<br/>生活のかと発表者の高力選択し<br/>・<br/>全員毎号<br/>00000003<br/>・<br/>・<br/>・<br/>・<br/>・<br/>、<br/>・<br/>、<br/>、<br/>・<br/>、<br/>、<br/>、<br/>、<br/>、<br/>、<br/>、<br/>、<br/>、<br/>、<br/>、<br/>、<br/>、</td><td><ul> <li>高のみ、こちらを選択して、</li> <li>当日発表者1名のみ(用)</li> <li>ないようご注意ください。</li> </ul> F6名 第月 授子 とくお読みになり、利用規模 付待する純粋も合け」は一、 パロディキックニードン・ パロディキックニードン・</td><td>(ださい、<br/>株等)を選択してください、           会員優別         学校告報           学校告報         合計金額           約に回慮の上お申し込み下さい。         約12回、カバカの回回電学会()           約12回、カバカの回回電学会()         20 大阪の回回電学会()</td><td>全領<br/>¥5,000<br/>¥0<br/>¥0</td><td></td></l<></ul> | 2019/07/20 ~ 2019/07/20<br>10日発表をしないで建築部<br>は日発表をしないで建築部<br>なシタクライズ発表する方は<br>生活のかと発表者の高力選択し<br>・<br>全員毎号<br>00000003<br>・<br>・<br>・<br>・<br>・<br>、<br>・<br>、<br>、<br>・<br>、<br>、<br>、<br>、<br>、<br>、<br>、<br>、<br>、<br>、<br>、<br>、<br>、                                                                                                    | <ul> <li>高のみ、こちらを選択して、</li> <li>当日発表者1名のみ(用)</li> <li>ないようご注意ください。</li> </ul> F6名 第月 授子 とくお読みになり、利用規模 付待する純粋も合け」は一、 パロディキックニードン・ パロディキックニードン・                                                                                                    | (ださい、<br>株等)を選択してください、           会員優別         学校告報           学校告報         合計金額           約に回慮の上お申し込み下さい。         約12回、カバカの回回電学会()           約12回、カバカの回回電学会()         20 大阪の回回電学会()                                                                                                    | 全領<br>¥5,000<br>¥0<br>¥0                                                          |                   |
| チェ         | ック<br>チェック | <ul> <li>第1986</li> <li>主意事項</li> <li>イベント学校指導</li> <li>(中込き)</li> <li>(中込き)</li> <li>(中しき)</li> <li>(中しき)</li></ul>                                                                                                    | 2019/07/20 ~ 2019/07/20 ~ 2019/07/2000~ 2019/07/200~ 2019/07/200~ 2019/07/200~ 2019/07/200~ 2019/07/200~ 2019/07/200~ 2019/07/200~ 2019/07/200~ 2019/07/200~ 20 | 客のみ、こちらを選択して、<br>当日発表書1名のみ (R)<br>ないようご注意ください。           断名           面片 美子           たくお読みになり、利用規           (約1方 る病現も高り)は一<br>(01万 「会知)           (01万 「会知)                                                                                                    | (ださい、<br>発育)を選択してください、       会員優加       学校会員       今秋会員       合計会様       約に問題の上お申し込み下さい、       約に回題の上が申し込み下さい、       約に回題の上が用し込み下さい、                                                                                                    | 全線<br>+5,000<br>×0<br>×0<br>メロ<br>(年) (たいろ) が満定・<br>不合動的の存在した物なく                  |                   |
| チェ         | ック         | <ul> <li>ボリルロ</li> <li>注意事項</li> <li>・イベントや記書車</li> <li>・キリ用用的</li> </ul>                                                                                                    | 2019/07/20 ~ 2019/07/20 ~ 2019/07/20000000000000000000000000000000000                                                                                                    | <ul> <li>高のみ、こちらを選択して、</li> <li>当日発表書は名のか「保」</li> <li>第日発表書は名のか「保」</li> <li>正名</li> <li>富谷 果子</li> <li>たくお読みになり、利用規模</li> <li>(1) 「「はちンス」」(2) 「</li> <li>(1) 「「はちンス」(2) 「</li> <li>(2) 「はちンス」(2) 「</li> <li>(2) 「はちンス」(2) 「</li> </ul>                                                                                                    | ください、<br>時期」を選択してください。       会員種類       学校会員       学校会員       合計会様       約に同意の上お申し込み下さい。       参社型意入みんなの短知意用様学会(<br>う) また何時いただく島の条件を発見<br>う) また何時いただく島の条件を発見してい。       第15日       第15日 | 会様<br>¥3,000<br>¥0<br>¥0<br>2(下(申) という) が満定・<br>できたのです。                           |                   |
| チェ         | ック<br>チェック | <ul> <li>第1586</li> <li>注意等項</li> <li>イベントや妙商環</li> <li>(中込名)</li> <li>(中込名)</li></ul>                                                                                                    | 2019/07/20 ~ 2019/07/20 ~ 2019/07/2000~ 2019/07/200~ 2019/07/200~ 2019/07/200~ 2019/07/200~ 2019/07/200~ 2019/07/200~ 2019/07/200~ 2019/0                       | <ul> <li>市のみ、こちらを選択して、</li> <li>当日発表者1名のみ「(R)<br/>ないようご注意ください。</li> <li>手名</li> <li>第二年 美子</li> <li>になった成長も広じ」</li> <li>になった成長も広じ」</li> <li>(以下「古システム」といくムの利用規模</li> <li>(以下「古システム」といくムの利用規模</li> <li>(以下) なって自身意志行ない、そこで自身意志行ない、そこで自身意志行ない。</li> </ul>                                                                                                    | (ださい、<br>第年)を選択してください、           会員優新         学校会員           学校会員         会社会員           会社会員         会社会員           約に同意の上お申し込み下さい、         会社会員           会社会員         会社会員           会社会員         会社会員           会社会員         会社会員           会社会員         会社会員           会社会員         会社会員           会社会員         会員           の売了後         (甲) が続けする会員書号表                                                                                                    |                                                                                   | +                 |
| チェ         | ックチェック     | <ul> <li>第1986</li> <li>主席等項</li> <li>イベントや鉱産環<br/>(中込命)</li> <li>日本会議</li> <li>19月時的</li> <li>イベントに古申</li> </ul>                                                                                                    | 2019/07/20 ~ 2019/07/20 ~ 201 | <ul> <li>高のみ、こちらを選択して、</li> <li>当日発表者1名のみ「(F)</li> <li>当日発表者1名のみ「(F)</li> <li>なりようご注意ください。</li> </ul> F6名 第月 使子 たくお読みになり、利用規模 (約45名34時年6月) たいの (約5名34年5人) たいの (201年5人) たいの (201年5人) たいの (201年5人) たいの (201年5人) たいの (201年5人) (201年5人) (2014年5人) (2014年5人) <td>(欠さい、<br/>(欠さい、<br/>第年)を選択してください、<br/>参員種類)<br/>学校告報<br/>合計金額<br/>のに問題の上お申し込み下さい、<br/>約(回問題の上お申し込み下さい、<br/>約(回問題の上お申し込み下さい、<br/>約(回問題の上お申し込み下さい、<br/>約(回問題の上お申し込み下さい、<br/>(約(日) 「欠てに適用され、会員はこ<br/>いの変で後(日) が発行する会員毎号記<br/>ます。<br/>この変で後(日) が発行する会員番号記<br/>ます。</td> <td></td> <td>押す</td>                                                                                                    | (欠さい、<br>(欠さい、<br>第年)を選択してください、<br>参員種類)<br>学校告報<br>合計金額<br>のに問題の上お申し込み下さい、<br>約(回問題の上お申し込み下さい、<br>約(回問題の上お申し込み下さい、<br>約(回問題の上お申し込み下さい、<br>約(回問題の上お申し込み下さい、<br>(約(日) 「欠てに適用され、会員はこ<br>いの変で後(日) が発行する会員毎号記<br>ます。<br>この変で後(日) が発行する会員番号記<br>ます。                                                                                                    |                                                                                   | 押す                |
| チェ         | ックチェック     | <ul> <li>第1986</li> <li>主意事項</li> <li>・イベントや訪該編</li> <li>(中込音)</li> <li>(中込音)</li> <li>(中込音)</li> <li>・19用用的</li> <li>イベントに古申山</li> </ul>                                                                                                    | 2019/07/20 ~ 2019/07/20 ~ 2019/07/2000~ 2019/07/2000~ 2019/07/2000~ 2019/07/200~ 2019/07/200~ 2019/07/200~ 2019/07/200~ 2019/07/200~ 2019/07/200~ 2019/07/200~ 2019/07/200~ 2019/07/200~ 2019/07/200~ 2019/07/200~ 2019/07/200~ 2019/07/200~ 2019/07/200~ 2019/07/200~ 2019/07/200~ 2019/07/200~ 2019/07/200~ 2019/07/200~ 2019/07/200~ 2019/07/200~  | 客のみ、こちらを選択して、<br>国内発客1名のか「R1<br>ないようご注意ください。                                                                                                    | (ださい、<br>第巻)を選択してください、       会員優約       学術の員       学術の員       今前の員       今前の員       今前の員       のに問題の上お申し込み下さい。       総計加速入り、なった認知の保育学会(<br>という)すべてに適用され、会員なご<br>は現在)       の用す、「「「「「」」「「」」」、       の方で「」」「「」」」「「」」」、       会員で、       会員で、       会員で、       会員のている員会員を注向すること       会員で、       会員で、                                                                                                    |                                                                                   | 押す                |
| チェ         | ックチェック     | <ul> <li>第1586</li> <li>注意等項</li> <li>・イベントや放き項</li> <li>(中込き)</li> <li>(中込き)</li> <li>(中しき)</li></ul>                                                                                                    | 1019/0720 ~ 2019/0725 ~ 2019/0726 ~ 2019/0726 ~      | <ul> <li>市のみ、こちらを選択して、</li> <li>当日発発者1名のみ、同約</li> <li>第二日発表者1名のみ「除」</li> <li>第二日発表者1名のみ「除」</li> <li>第二日発表者1名のか「除」</li> <li>第二日発表者</li> <li>第二日発表者</li> <li>第二日発表者</li> <li>第二日発表者</li> <li>第二日発表者</li> <li>第二日発表者</li> <li>第二日発表者</li> <li>第二日発表者</li> <li>第二日発表</li> <li>第二日発表</li> <li>第二日第二日第二日</li> <li>第二日第二日</li> <li>第二日第二日</li> <li>第二日第二日</li> <li>第二日、</li> <li>第二日</li> <li>第二日<td>(ださい、<br/>第年)を選択してください、           会員爆防         会員爆防           学校会員         会社会社会社会社会社会社会社会社会社会社会社会社会社会社会社会社会社会社会社</td><td><u>会領</u><br/>¥3,000<br/>¥0<br/>¥0<br/>以下「申」という)が満定・<br/>なる色のです。<br/>よび会員目の決す<br/>があります。</td><td>押す</td></li></ul> | (ださい、<br>第年)を選択してください、           会員爆防         会員爆防           学校会員         会社会社会社会社会社会社会社会社会社会社会社会社会社会社会社会社会社会社会社                                                                                                    | <u>会領</u><br>¥3,000<br>¥0<br>¥0<br>以下「申」という)が満定・<br>なる色のです。<br>よび会員目の決す<br>があります。 | 押す                |
| チェ         | ックチェック     | <ul> <li>第1586</li> <li>注意等項</li> <li>イベント参加普遍<br/>(中込名)</li> <li>第15日</li> <li>第15日</li></ul>                                                                                                    | 2019/07/20 ~ 2019/07/20 ~ 2019/07/2000~ 2019/07/200~ 2019/07/20 ~ 2019/07/20 ~ 2019/07/20 ~ 2019/0                       | <ul> <li>市のみ、こちらを選択して、</li> <li>・ 田田発客目 &amp; Gのみ、日ちらを選択して、</li> <li>・ 田田発客目 &amp; Gのみ (R) ないようご注意 ください。</li> <li>         下名         軍井 美子         上くお読みになり、利用規模         (村面する機能も広け) は一         ム(以下「たちステム)」といくんの利用するに対応する(以下であま)         上のして「たちステム」といくんの利用するに対応する(以下であま)         人の(以下「たちステム」といくんの利用するに対応する(以下であま)         人の(以下) ためき、         単本の中の本語を見た、         との本語を見た、         ションを見たまれる。         単本の中の本語を見た。         ションを見たまれる。         単本の中の本語を見た。         ションを見たまれる。         ションを見たまれる。         ションを見ままれる。         ションを見たまれる。         ションを見ままれる。         ションを見ままれる。         ションを見ままれる。         ションを見ままれる。         ションを見ままれる。         ションを見ままれる。         ションを見ままれる。         ションを見ままれる。         ションを見ままれる。         ションを見ままれる。         ションを見ままれる。         ションを見ままれる。         ションを見ままれる。         ションを見ままれる。          ションを見ままれる。         ションを見ままれる。         ションを見ままれる。           &lt;</li></ul>                                                                                                    | (ださい、<br>第年)を選択してください、           会員優新         学校会員           学校会員         会社会社会社会社会社会社会社会社会社会社会社会社会社会社会社会社会社会社会社                                                                                                    |                                                                                   | 押す                |
| チェ         | ックチェック     | ★1986<br>主意事項 ・イベントや訪問環<br>(申込意) ● ●                                                                                                    | 2019/07/20 ~ 2019/07/20 ~ 2019/07/2000~ 2019/07/2000~ 2019/07/200~ 2019/07/200~ 2019/07/200~ 2019/07/200~ 2019/                       | 80か、こちらを選択して、<br>10月常春1名のか「除」ないようご注意ください。            85月常春1名のか「除」ないようご注意ください。             85名         第十年 発子            よくお読みになり、利用規<br>(特許する税等も含む) は-<br>ないて下きない。         とくお読みになり、利用規<br>(特許する税等も含む) は-<br>ないて下きない。         ないますことがで、<br>ないますことがで、<br>ないではない。         第二日本のなり、日本のなり、         第二日本のなり、         第二日本のなり、         第三日本のなり、         第二日本のなり、         第二日本のなり、         第二日本のなり、         第二日本のなり、         第二日本のなり、         第二日本のなり、         第二日本のなり、         第二日本のなり、         第三日本のなり、         第二日本のなり、 <p< td=""><td>(欠さい、<br/>株当)を選択してください、<br/>金貨種助<br/>学校会員<br/>合計会様<br/>約に同意の上お申し込み下さい、<br/>総計選点人みんなの認知道「様学会」(<br/>2)を文判明・沈大学の分析を確定<br/>という)すべてに適用され、会員はご<br/>り、定义判の小文では違用すること<br/>:<br/>:<br/>() () () () () () () () () () () () () (</td><td></td><td>押す</td></p<>                                                                                                    | (欠さい、<br>株当)を選択してください、<br>金貨種助<br>学校会員<br>合計会様<br>約に同意の上お申し込み下さい、<br>総計選点人みんなの認知道「様学会」(<br>2)を文判明・沈大学の分析を確定<br>という)すべてに適用され、会員はご<br>り、定义判の小文では違用すること<br>:<br>:<br>() () () () () () () () () () () () () (                                                                                                    |                                                                                   | 押す                |

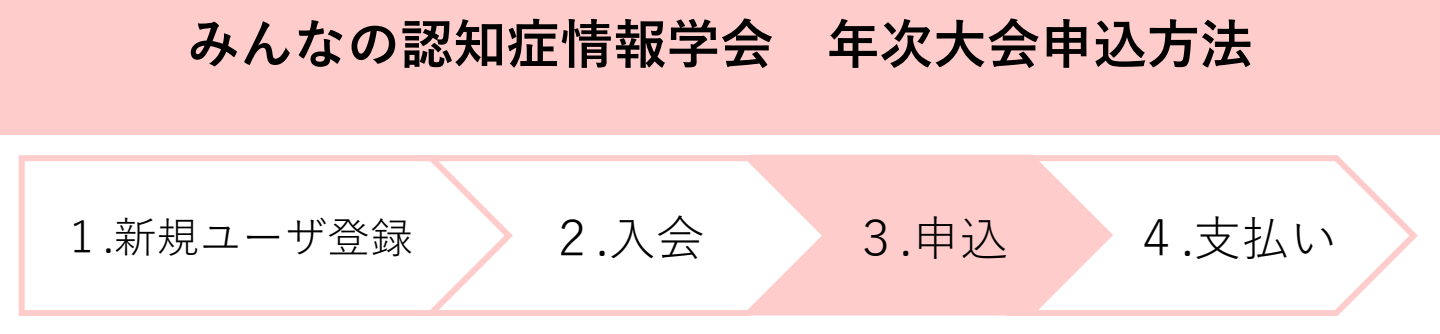

**3-7.**お支払い明細登録完了画面が表示されます。「一括支払い一覧 へ」を押して支払い手続きに進んでください。

| → かんなの認知症情報学会                                                 | ▲ ようこそ (会員)<br>会員番号: |
|---------------------------------------------------------------|----------------------|
| お支払い明細登録完了                                                    |                      |
| お党払い情報の登録が完了しました。<br>お党払い電売了するには、「一括党払い一覧」から行ってください。          |                      |
| サポート番号:mng-1811-001-0003                                      |                      |
| イベント名: 第2回年次大会<br>イベント詳細: 第2回年次大会 聴講のみ (発表しない方) (~8/25まで事前登録) |                      |
| a井 長子 様 2019年08月15日 イベント参加料 お支払い分 5,000円<br>合計支払調 5,000円      |                      |
|                                                               |                      |
| イベント選択画面へ                                                     |                      |
|                                                               |                      |
|                                                               |                      |
| +m-+                                                          |                      |
| 伊タ                                                            |                      |
|                                                               |                      |
|                                                               |                      |
|                                                               |                      |
|                                                               |                      |
| 個人情報保護方針   運営   お問い合わせ   スタートアップガイド                           |                      |
|                                                               |                      |
|                                                               | グローバルサイン認証サイト        |

|  | 1.新規ユーザ登録 | 2.入会 3.申込 | 4.支払い |
|--|-----------|-----------|-------|
|--|-----------|-----------|-------|

### 4. 支払い

4-1.お支払い方法を選択し、対象の項目にチェックを入れます。

| みんなの認知症情報学会                                                     | 💄 ಕ್ರಾಂಕ     | さん(会員)<br>会員番号: |
|-----------------------------------------------------------------|--------------|-----------------|
|                                                                 |              |                 |
| 一括支払い明細選択                                                       |              |                 |
| ー括支払い<br>明細選択 内容確認 お支払い                                         | z払い<br>読了    |                 |
| チェック                                                            |              | -               |
| <ul> <li>● コンビニ決済</li> <li>● ペイジー決済</li> <li>● カード決済</li> </ul> |              |                 |
| ◆目登録(会書のお支払い)が事前にお済みで無い方はその他の申込価格が会員扱いになりませんのでご注意下さい            |              |                 |
| チェック                                                            |              | 検索結果:2件         |
| マルボ *ページを跨いで選択はできません。                                           |              |                 |
| 摘要明細数                                                           | 金額           |                 |
|                                                                 | 5,000        | 削除              |
| □ 様 2019年08月15日 イベン、 リート タ 1件                                   | 5,000        | 削除              |
| (合計)<br>※別                                                      | 0<br>途、手数料がか | かります            |
| ホームへ 次へ                                                         |              |                 |

### 4-2.内容を確認し、「次へ」を押す

|                                                         | ▲ ようこそ 編 5ん(会員)<br>会員番号: |
|---------------------------------------------------------|--------------------------|
|                                                         |                          |
| 一括支払い内容確認                                               |                          |
| ー括支払い<br>明細選択 内容確認 お支払い                                 | お支払い<br>手続完了             |
| 一括支払い内容                                                 |                          |
| 【冨井 美子 様 2019年08月15日 お支払い分】<br>カード決済のお支払いでよろしいですか?      |                          |
| *カード決済をご利用の場合、お支払い明細への表示は、本システム「* ちゃえぃト」と表示されます。<br>明細数 |                          |
| がたいため、「「」「」「」「」「」「」「」「」「」「」「」「」「」「」「」「」」「」」「」           |                          |
| 手数料 合計支払額                                               |                          |
|                                                         |                          |
| 戻る次へ                                                    |                          |
|                                                         |                          |
| 個人情報保護方針   運営   お問い合わせ   スタートアップガイド                     |                          |
| 一般社団法人みんなの認知症情報学会                                       |                          |

※それぞれの支払い方法に応じて、お手続きを進めてください。 ご不明な点がある方は<mark>事務局へ</mark>お問合せください